## **ZOOM APP** SECURITY SETTINGS AND RECOMMENDATIONS

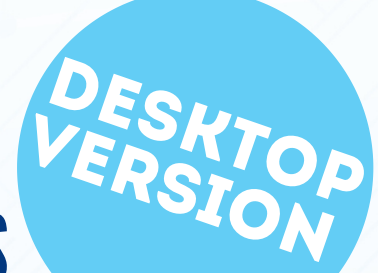

### **O 1** SET MEETINGS TO PRIVATE

# 02 SUGGESTIONS FOR CREATING OR SHARING A MEETING

## **O3** Avoid sharing confidential information

# **04** MAKE SURE THAT THE LATEST VERSION IS USED

### 05 LOG-OUT IF YOU ENCOUNTER ABNORMAL CONDITIONS

# 06 VIDEO RECORDING OF THE MEETINGS

### **07** IDENTIFY PARTICIPANTS

## **ZOOM APP** SECURITY SETTINGS AND RECOMMENDATIONS

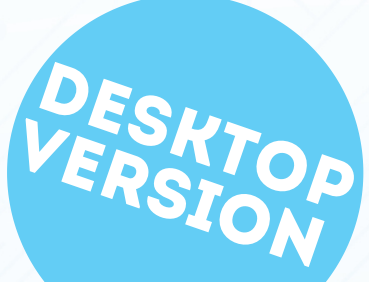

### **O8** SET A RANDOM ZOOM MEETING ID

### **09** SET A MEETING PASSWORD

### 10 DISABLE "ENABLE JOIN BEFORE HOST"

- 11 USE WAITING ROOM FUNCTION
- 12 REMOVE ZOOM MEETING PARTICIPANTS

### **13** LOCK MEETING

**14** RESTRICT SCREEN SHARING

### 01 SET MEETINGS TO PRIVATE

Users can set the meeting to "Private" through two options, including asking participants to join the meeting with password, or enabling the "Waiting Room" function to control the entry of participants.

#### 02 SUGGESTIONS FOR CREATING OR SHARING A MEETING

- Use a different meeting ID and password in each meeting.
- Share the meeting link privately with participants (for example by email) to ensure that the meeting link is private.
- Don't share meeting links on social media platforms to avoid the links being searched publicly.

0

#### **03** AVOID SHARING CONFIDENTIAL INFORMATION

During the meeting, avoid sharing or discussing confidential information or message.

#### **04** MAKE SURE THAT THE LATEST VERSION IS USED

- Keep ZOOM updated to the latest version.
- Update the operating system frequently.
- Install anti-virus software and keep its definition files updated.
- Only download the software from the official website or official app store.

#### 05 LOG-OUT IF YOU ENCOUNTER ABNORMAL CONDITIONS

If you encounter any abnormal conditions during the meeting, you should immediately log out from all ZOOM accounts and change the account password.

#### 06 VIDEO RECORDING OF THE MEETINGS

If the host wants to record the meeting, he/she should firstly notify all participants and keep the video clips properly.

#### **07 IDENTIFY PARTICIPANTS**

Participants should use identifiable names to make it easier for the host to identify participants.

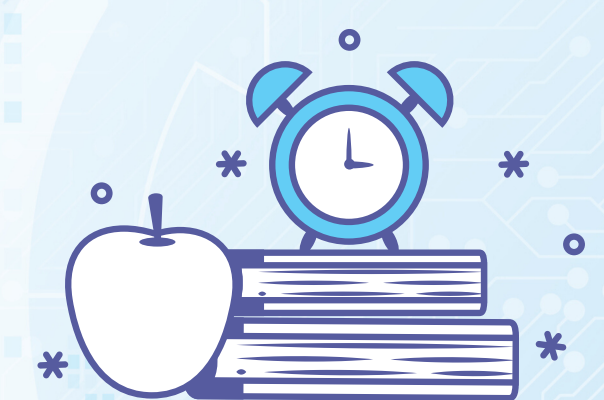

### SET A RANDOM ZOOM MEETING ID

When you are scheduling a meeting, click the "Generate Automatically" option and it will randomly generate a meeting ID to avoid exposure of your personal meeting ID.

#### Schedule Meeting

08

| Торіс                                            |                                                      |              |               |          |          |          |  |  |
|--------------------------------------------------|------------------------------------------------------|--------------|---------------|----------|----------|----------|--|--|
|                                                  | Zoom Meeting                                         |              |               |          |          |          |  |  |
|                                                  |                                                      |              |               |          |          |          |  |  |
| Start:                                           | Tue April 7, 2020                                    |              |               |          |          |          |  |  |
| Duration:                                        | 0 hour                                               | <b>~</b> ]   | 30 minutes    | ~        |          |          |  |  |
| Recurring meeting Time Zone: Beijing, Shanghai ~ |                                                      |              |               |          |          |          |  |  |
| Meeting ID                                       |                                                      |              |               |          |          |          |  |  |
| O Generate                                       | Automatically                                        | O Person     | al Meeting ID |          |          |          |  |  |
| Password Require m                               | Password       Require meeting password     Password |              |               |          |          |          |  |  |
| Video<br>Host: On O Off Participants: On O Off   |                                                      |              |               |          |          |          |  |  |
| Audio                                            |                                                      |              |               |          |          |          |  |  |
| O Telephone                                      | Con                                                  | nputer Audio | 🔾 Tele        | phone an | d Comput | er Audio |  |  |
|                                                  |                                                      |              |               |          |          | Edit     |  |  |
| Calendar                                         |                                                      |              |               |          |          |          |  |  |
| Outlook                                          | Google Calendar Other Calendars                      |              |               |          |          | endars   |  |  |
| Advanced O                                       | ptions 🤟                                             |              |               |          |          |          |  |  |
|                                                  |                                                      |              |               | Sche     | edule    | Cancel   |  |  |

DESKTOP VERSION

### **SET A MEETING PASSWORD**

When you are scheduling a meeting, select "Require Meeting Password", and then specify a strong password. Participants are required to use this password to join your meeting.

#### **Schedule Meeting**

09

| Topic                                                                       |                                                                        |                                                               |  |  |  |  |  |  |  |  |  |
|-----------------------------------------------------------------------------|------------------------------------------------------------------------|---------------------------------------------------------------|--|--|--|--|--|--|--|--|--|
|                                                                             | Zoom Meeting                                                           |                                                               |  |  |  |  |  |  |  |  |  |
| Start:                                                                      | Tue April 7, 2020 🗸 10:00                                              |                                                               |  |  |  |  |  |  |  |  |  |
| Duration:                                                                   | 0 hour ~ 30 minutes                                                    | ~                                                             |  |  |  |  |  |  |  |  |  |
| C Recurring meeting Time Zone: Beijing, Shanghai 🗸                          |                                                                        |                                                               |  |  |  |  |  |  |  |  |  |
| Meeting ID                                                                  |                                                                        |                                                               |  |  |  |  |  |  |  |  |  |
| O Generate                                                                  | Automatically OPersonal Meeting                                        | ID                                                            |  |  |  |  |  |  |  |  |  |
| Password Require r                                                          | neeting password Password                                              |                                                               |  |  |  |  |  |  |  |  |  |
|                                                                             |                                                                        |                                                               |  |  |  |  |  |  |  |  |  |
| Video<br>Host: On                                                           | Off Participants: On O C                                               | Dff                                                           |  |  |  |  |  |  |  |  |  |
| Video<br>Host: On<br>Audio<br>Telephon                                      | e Off Participants: On O C                                             | Off<br>elephone and Computer Audio<br>Edit                    |  |  |  |  |  |  |  |  |  |
| Video<br>Host: On<br>Audio<br>Telephon<br>Calendar                          | e Off Participants: On O C                                             | Off<br>elephone and Computer Audio<br>Edit                    |  |  |  |  |  |  |  |  |  |
| Video<br>Host: On<br>Audio<br>Telephon<br>Calendar<br>Outlook               | e Off Participants: On O O<br>e Ocomputer Audio Te                     | off<br>elephone and Computer Audio<br>Edit<br>Other Calendars |  |  |  |  |  |  |  |  |  |
| Video<br>Host: On<br>Audio<br>Telephon<br>Calendar<br>Outlook<br>Advanced C | • Off Participants: On O O<br>• Computer Audio • Te<br>Google Calendar | Off<br>elephone and Computer Audio<br>Edit<br>Other Calendars |  |  |  |  |  |  |  |  |  |

DESKTOP VERSION

 $\mathbf{1}$ 

#### **DISABLE "ENABLE JOIN BEFORE HOST"**

This option allows participants to join the meeting before the host joins. However, if you select this option, the first participant entering the meeting will automatically become the host of the meeting, who has complete control of the meeting settings.

When scheduling a meeting, **disable** "Enable join before host" under Advanced Options.

| Торіс              |                                                   |
|--------------------|---------------------------------------------------|
|                    | Zoom Meeting                                      |
| Start:             | Tue April 7, 2020 v 10:00                         |
| Duration:          | 0 hour ~ 30 minutes ~                             |
| Recurring          | meeting Time Zone: Beijing, Shanghai 🗸            |
| Meeting ID         |                                                   |
| O Generate         | Automatically O Personal Meeting ID               |
| Password Require m | neeting password Password                         |
| Video<br>Host: On  | O Off Participants: ○ On O Off                    |
| Audio              |                                                   |
| Telephone          | e 🔿 Computer Audio 💿 Telephone and Computer Audio |
|                    | Edit                                              |
| Calendar           |                                                   |
| Outlook            | Google Calendar Other Calendars                   |
| Advanced O         | ptions ~                                          |
| Enable wa          | iting room                                        |
| 🗌 Enable joi       | n before host                                     |
| Mute part          | icipants on entry                                 |
| <b>O</b> • • •     | - Il                                              |

### **USE WAITING ROOM FUNCTION**

When scheduling a meeting, "Enable Waiting Room" function allows the host to control when a participant joins the meeting.

DESKTOP VERSION

| Торіс                       |                                                                |
|-----------------------------|----------------------------------------------------------------|
|                             | Zoom Meeting                                                   |
| Start:                      | Tue April 7, 2020                                              |
| Duration:                   | 0 hour v 30 minutes v                                          |
| Recurring                   | meeting Time Zone: Beijing, Shanghai 🗸                         |
| Meeting ID<br>Generate      | Automatically O Personal Meeting ID                            |
| Password Require m          | neeting password Password                                      |
| Video<br>Host: On           | O Off Participants: O On O Off                                 |
| Audio<br>Telephone          | e O Computer Audio O Telephone and Computer Audio Edit         |
| Calendar                    |                                                                |
| <ul> <li>Outlook</li> </ul> | <ul> <li>Google Calendar</li> <li>Other Calendars</li> </ul>   |
| Advanced Op<br>Enable wai   | ptions ^<br>iiting room<br>n before host<br>iicipants on entry |
| Mute parti     Automatic    | cally record meeting on the local computer                     |

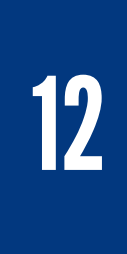

#### REMOVE ZOOM MEETING PARTICIPANTS

If necessary, you can remove a participant from the meeting. Select "Manage Participants" and choose the participant who needs to be removed from the participant list, then click "More" option and select "Remove".

| Join Audio | Start Video              | Linvite                    | 3<br>Manage Participants | ↑<br>Share Screen | ∧ ⊕ <sup>+</sup><br>Reactions            | •••<br>More       | End Meeting                                                                                |
|------------|--------------------------|----------------------------|--------------------------|-------------------|------------------------------------------|-------------------|--------------------------------------------------------------------------------------------|
| ~          | Participan<br>(Host, me, | <b>ts (3)</b><br>participa | ant ID:                  | ~                 | Participants (3)<br>(Host, me, participa | ant ID:<br>More > | Chat                                                                                       |
|            |                          |                            |                          |                   |                                          | <i>[</i> ⊿4       | Ask to Start Video<br>Make Host<br>Make Co-Host<br>Rename<br>Put in Waiting Room<br>Remove |

LOCK MEETING

13

"Lock Meeting" function can prevent anyone new from joining. Select "Manage Participants" and click "More" option under the list of participants, then select "Lock Meeting".

| Join Audio | Start Video | 2+<br>Invite | Manage Particip | ants Share | Screen                       | ;;<br>Beactions   | •••<br>More  | End Meeting |
|------------|-------------|--------------|-----------------|------------|------------------------------|-------------------|--------------|-------------|
|            | ~           | Partic       | ipants (3)      |            |                              |                   |              |             |
|            |             | (Host        | me, participar  | nt ID:     |                              |                   |              |             |
|            |             |              |                 | ç          | ZA                           |                   |              | •           |
|            |             |              |                 | Ç          | 24                           |                   |              |             |
|            |             |              |                 |            |                              |                   |              |             |
|            |             |              |                 |            |                              |                   |              |             |
|            |             |              |                 |            |                              |                   |              |             |
|            |             |              |                 |            |                              |                   |              |             |
|            | Mute All    | Un           | mute All        | More X     |                              |                   |              |             |
|            | Mate Air    | 011          |                 | Mute P     | articipants                  | on Entry          |              |             |
|            |             |              |                 | Allow P    | articipants                  | to Unmute 1       | Themselves   |             |
|            |             |              |                 | Allow F    | articipants                  | to Rename 1       | Themselves   |             |
| - 1 A      |             |              |                 | Play En    | ter/Exit Chi<br>ticipants in | me<br>Waiting Roy | om on Entry  |             |
|            |             |              |                 | Lock M     | eeting                       | Training Not      | Sin on Entry |             |

### **RESTRICT SCREEN SHARING**

The meeting can be restricted so that only the host of the meeting can share their screen.

Select the arrow next to "Share Screen" and select "Advanced Sharing Options", then click "Only Host" in the "Who can share?" option.

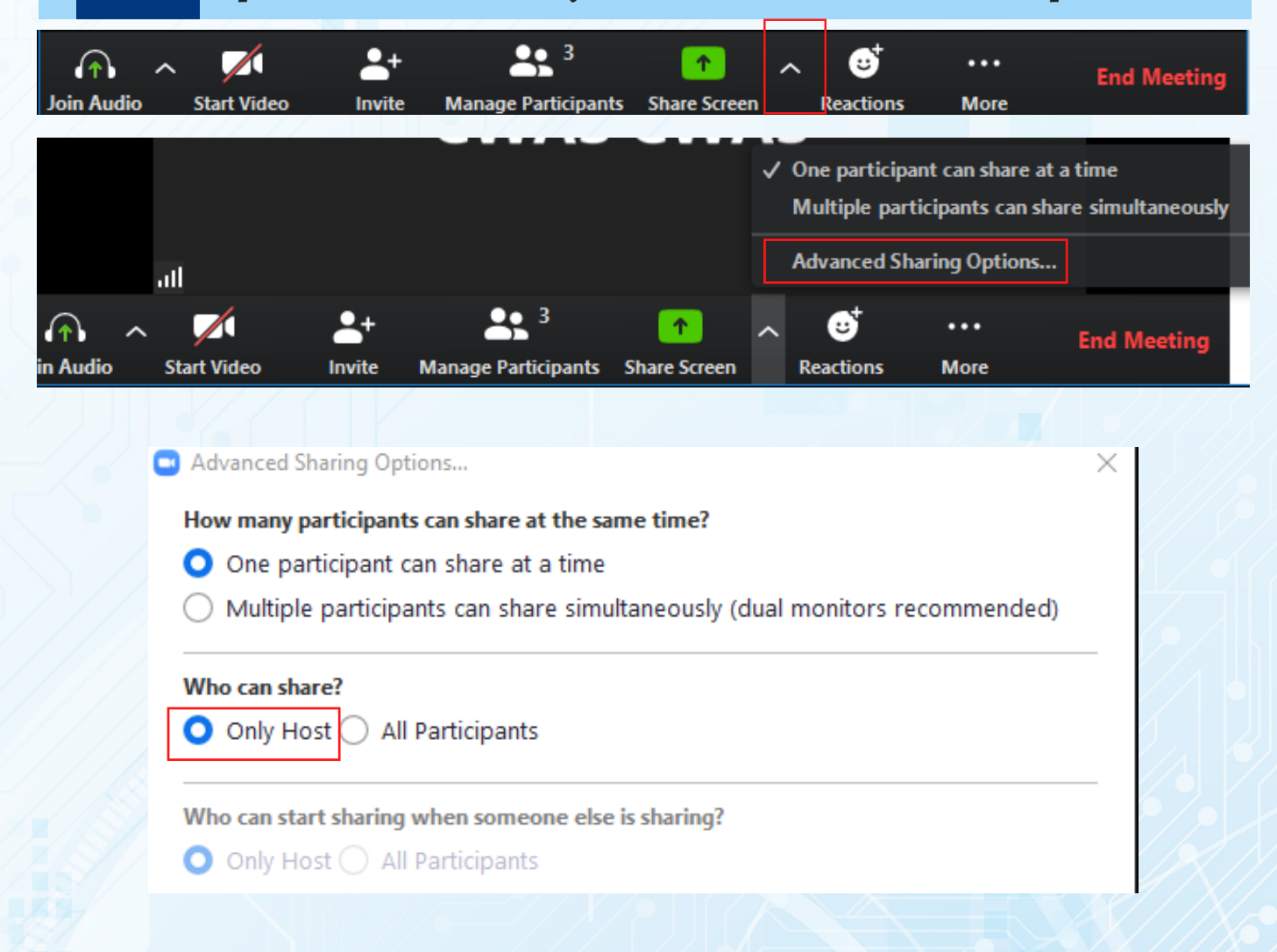

## FOR MORE CYBER SECURITY TIPS, PLEASE VISIT

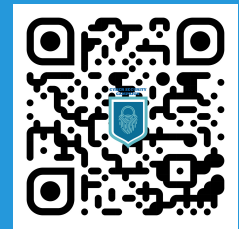

CYBERSECURITYCAMPAIGN.COM.HK

## Reference

- Zoom Help Centre <Meetings & Webinars> https://support.zoom.us/hc/enus/categories/201146643-Meetings-Webinars
- 2. HKCERT <HKCERT proposes 10 measures to secure Zoom Meetings>

https://www.hkcert.org/my\_url/en/blog/ 20040201

- 3. Privacy Commissioner for Personal Data, Hong Kong <Zoom Data Security Incident> https://www.pcpd.org.hk/english/media/ media\_statements/press\_20200401.html
- 4. Education Bureau <Using e-learning platforms in combination with flipped classroom strategy to support student learning at home> https://www.edb.gov.hk/en/edu-system/ primary-secondary/applicable-to-primarysecondary/it-in-edu/flipped.html